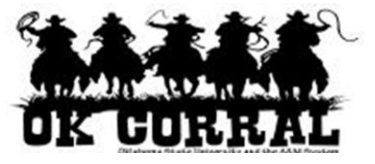

# In This Guide

 $\checkmark$  Searching for items

✓ Filtering search results

This guide demonstrates how to use **simple** search to locate items for purchase.

The simple search is similar to a "Google" search, where a word, phrase, or keywords are entered into a single text box for searching.

Simple searches can be performed across all product categories **(Everything)** or for a specific product category (for example: **Lab Supplies**).

Simple search allows you to quickly find items from multiple vendors. In addition to locating hosted catalog items, simple search will also find items from a punchout site and identify the recommended or contracted vendor.

<u>Recommendation:</u> If you know the vendor, go directly to the vendor's catalog to search and shop.

## **Getting To Know Your Search Results**

Simple search returns three types of results:

1. **Hosted catalog items**: The item displays. Simply enter the **Quantity** and click the **Add to Cart v** button.

| Results per<br>page 200 💌 | Sort by: Best Match                                                                                                    | ▲ Page 1 ▼ of 2 ▶ ?                                             |
|---------------------------|----------------------------------------------------------------------------------------------------|-----------------------------------------------------------------|
| larger image              | Polycom HDX 6000 Video ConferencingSystem from SKC Communication Products, Inc.Part Number7200-29025-001Manufacturer Info7200-29025-001 - (Polycom) | 5,999.00 USD<br>EA<br>1 Add to Cart V<br>add favorite   compare |

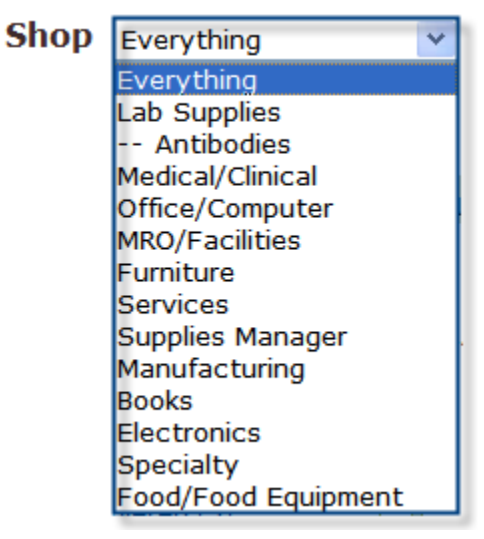

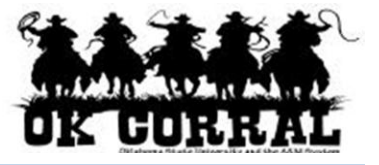

2. Link to vendor's punch-out site: The link to the vendor's punch-out site displays.

The vendor has items which match your search criteria, however the specific items are not returned within your search results. Click the **Order from Supplier**  $\square$  link to navigate to the vendor's punch-out site to shop for the specific item.

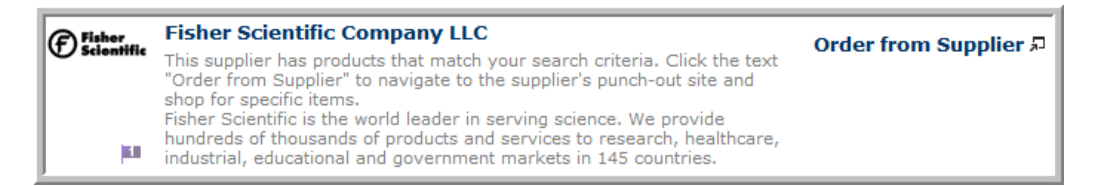

3. **Punch-out items**: The item displays, however you'll need to click the **Order from Supplier** ₽ link to navigate to the vendor's punch-out site where you can order the item.

| OptiFiber Mainfram | e and Battery from GovConnection | Order from Supplier 🕫  |
|--------------------|----------------------------------|------------------------|
| Part Number        | 432478                           | EA                     |
| Manufacturer Info  | OF-500 - (Fluke Networks Inc.)   | add favorite   compare |
|                    |                                  |                        |

The industry term for option 3, where the punch-out items and details are returned, is **Level II punch-out functionality**. Please see the Level II reference section at the end of this guide for a more detailed explanation and a list of vendors with Level II capability.

### Procedure

Product search is located in the top center section of the OK Corral home page.

1. To start a simple search, click on the **OK Corral** logo (upper left corner of screen) or the **home/shop** tab.

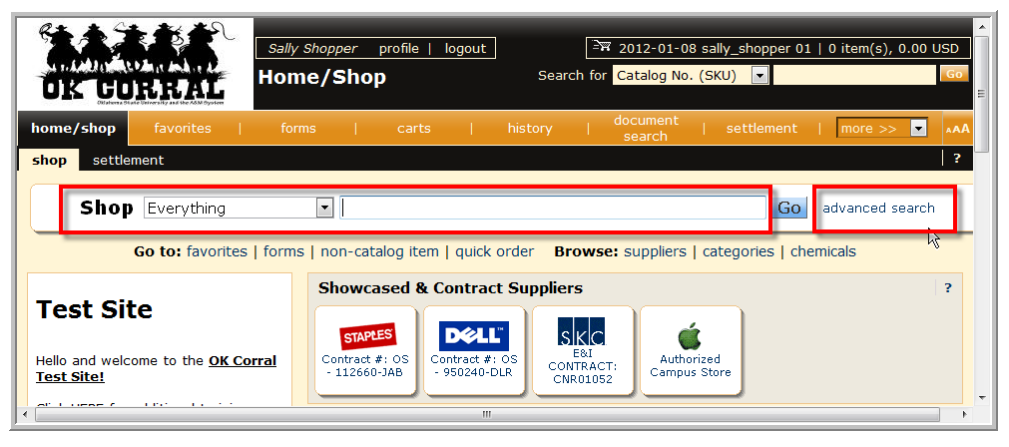

Note: The **advanced search** link provides an alternate way to search.

With advanced search, you can enter additional criteria to generate more specific search results than with simple search.

# **Step-by-Step Guide** Searching for Items and Filtering Search Results

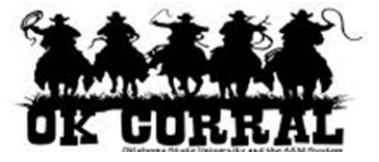

Advanced search criteria are dependent on the product vertical selected.

By default, once advanced search is opened, it will remain open for subsequent searches. To return to simple search, click the simple search... link.

2. Select a **Category** and enter all or part of the item name and click the **Goo** button.

| OK GORRAL                                                                                                    | Sally Shopper     profile   logout     arr 2012-01-08 sally_sh       Product Search -     Search Catalog No. (SKU) for       Electronics     for                                                            | opper 01   0 item(s), 0.00 USD                              |  |  |  |  |
|----------------------------------------------------------------------------------------------------|----------------------------------------------------------------------------------------------------|-------------------------------------------------------------|--|--|--|--|
| home/shop favorites                                                                                                    | forms   carts   history   document   sett                                                                                                    | dement   more >>  AAA 2                                     |  |  |  |  |
| Go to: favorites   forms   non-catalog item   quick order       Browse: suppliers   categories   chemicals         Results for: Electronics : video       Showing 3201 - 3400 of 3509 results         Compare Selected: 0         Add Keywords       ?    Results per page 200  Sort by: Best Match |                                                                                                    |                                                             |  |  |  |  |
| Go<br>Filter Results ?<br>By Supplier                                                                                                    | no image<br>available         Radeon HD4650 Graphics Card PCI Express 1GB           from GovConnection<br>Part Number         9194657           Manufacturer Info         4650PE1GSB - (Best Data Products) | Order from Supplier P<br>EA<br>add favorite   compare       |  |  |  |  |
| GovConnection (3161)<br>SKC Communication<br>Products, Inc. (348)<br>By Category                                                                                                    | no image<br>available<br>From SKC Communication Products, Inc.<br>Part Number VU 24-4P-L6-EN-GRN<br>Manufacturer Info 24-4P-L6-EN-GRN - (Liberty)                                                           | 0.30 USD<br>EA<br>1 Add to Cart V<br>add favorite   compare |  |  |  |  |

Only items that match the search criteria will display. Each item includes the vendor name, catalog number, product description, and price.

- 3. To further refine your search results, enter additional keywords in the **Add Keywords** field and click the **Go** button. You can also click one of the **Filter Results** options.
  - Supplier
  - Category
  - Unit of Measure
  - Result Type
  - Manufacturer Name

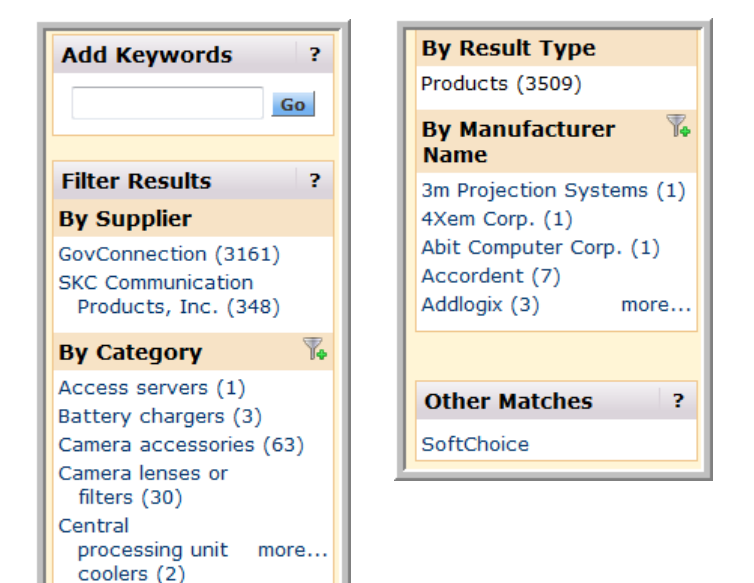

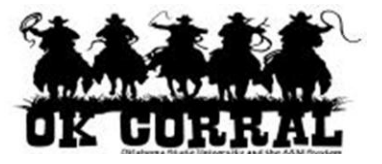

4. For example, click on a specific **Vendor/Supplier** and all matches for the selected supplier will display.

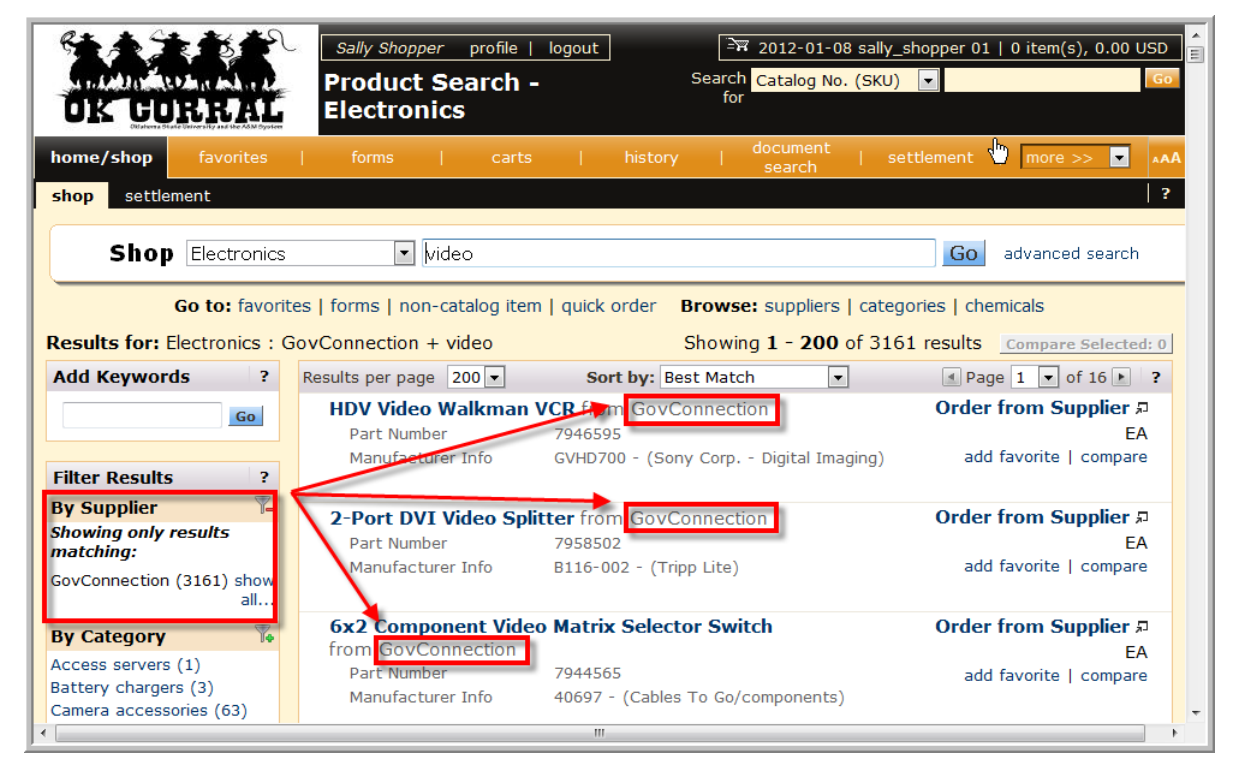

5. To return to the list with all suppliers, click the **show all...** link.

You have successfully searched for items and filtered the search results.

### Your Next Steps:

To start a new search, click on the OK Corral logo (upper left corner of screen) or the home/shop tab.

#### Shoppers:

### See the **Assigning Shopping Carts** Step-by-Step Guide, where you'll learn how to:

- ✓ Assign shopping carts
- ✓ Search for requesters
- ✓ Assign default requesters

## Requesters:

See the *Proceeding to Checkout* Stepby-Step Guide, where you'll learn how to:

- ✓ Add campus and shipping information
- ✓ Add accounting codes
- ✓ Submit shopping carts as requisitions

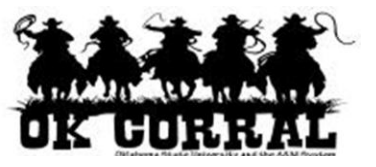

## Level II Reference Information

The Level II punch-out functionality takes the standard OK Corral punch-out vendor a step further in that it brings punch-out content closer to end-users. When using the "search box" within OK Corral, Level II Punch-out vendor pricing and product information will display in the search results. Additionally, a link to the vendor punch-out will display directly in the user's search results screen.

When the vendor punch-out link is accessed, product data is passed to the vendor punch-out site to one of 3 levels; **store**, **aisle**, and **product** level. The "level" is dependent upon a vendor's capabilities.

- **Store Level** directs the user to the standard punch-out site **landing page**. This option does not pass product data and requires that the user re-search for the item on the vendor site. Shoppers can add items to the shopping cart as in normal operation.
- **Aisle Level** directs the user to the product **category page** of the requested item upon initial user connection. Shoppers can add category items to the shopping cart and check-out, or continue to shop the punch-out site as in normal operation.
- **Product Level** directs the user to the specific page of the **requested item** upon initial user connection. Shoppers can add the item to the shopping cart and check-out, or continue to shop the punch-out site as in normal operation.

## Level II Punch-out Vendor List

| Supplier      | Level II Capability |
|---------------|---------------------|
| Grainger      | Item/Product Level  |
| Fisher        | Item/Product Level  |
| VWR (Q2 2012) | Item/Product Level  |